# TÀI LIỆU TUYỀN SINH ĐẦU CẤP LỚP 1 NĂM HỌC 2023-2024 (DÀNH CHO PHỤ HUYNH HỌC SINH)

| <u>BƯỚC 1: TRUY</u>                                             | CÂP T                                   | RANG | <u>TUYÊN</u> | SINH             | ÐÂU                | CÂP                | <u>BÌNH</u>   | ÐĮNH      |
|-----------------------------------------------------------------|-----------------------------------------|------|--------------|------------------|--------------------|--------------------|---------------|-----------|
| https://binhdinh.ts                                             | sdc.vnedu                               | l.vn |              |                  |                    |                    |               |           |
| $\leftrightarrow$ $\rightarrow$ C $$ https://binhdinh.tsdc.vned | u.vn                                    |      |              |                  |                    |                    | ዸ ☆ 0         | * 🗉 😩     |
| Hỗ trợ (Từ 8h00 đến 17h00)                                      |                                         |      |              |                  |                    | ĐĂNG NI            | HẬP   ĐĂNG KÝ |           |
| SỞ GIÁO DỤC V.<br>HỆ THỐNG TUYẾN SI                             | <b>À ĐÀO TẠO BÌNH ĐỊN</b><br>NH ĐẦU CẤP | н    | Thông tin tự | yển sinh Quy địn | ıh tuyển sinh Hướn | ng dẫn đăng ký – 1 | Tra cứu hồ sơ | Tạo hồ sơ |
| HỆ THỐNG TUYỂN<br>Tra cứu thông tin định tuyến                  | I SINH ĐẦI                              | JCẤP | 600          |                  |                    |                    |               |           |
| Chọn Cấp 🗸 🗸                                                    | Chọn Quận/Huyện                         | ✓ Ch | n Xã/Phường  | ✓ Nhập tr        | èn trường          |                    | Tìm Kiếm      |           |
|                                                                 |                                         | 2    |              |                  |                    |                    |               |           |

# **BƯỚC 2: ĐĂNG KÝ TÀI KHOẢN**

C 🔒 binhdinh.tsdc.vnedu.vn

#### ፼ ✿ @ ♣ 🛛 🛓

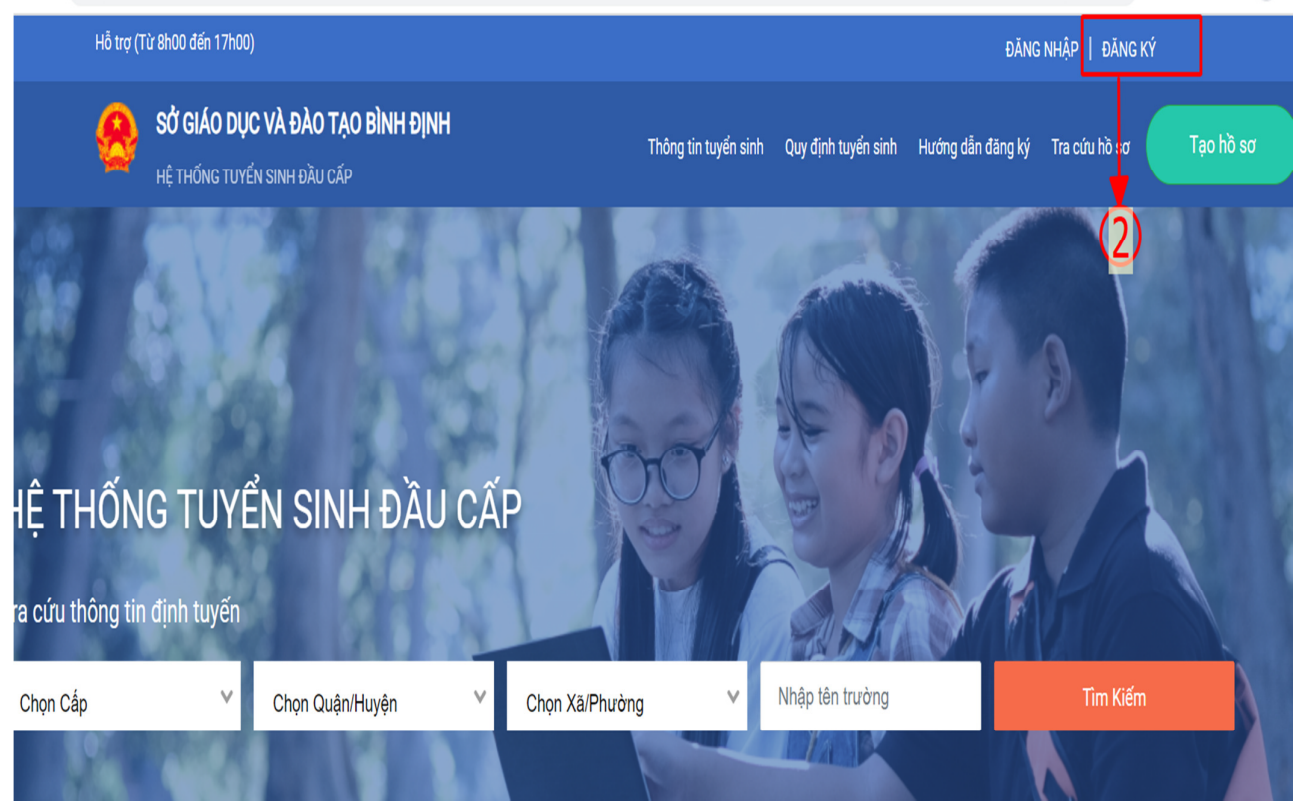

## Tiếp theo...

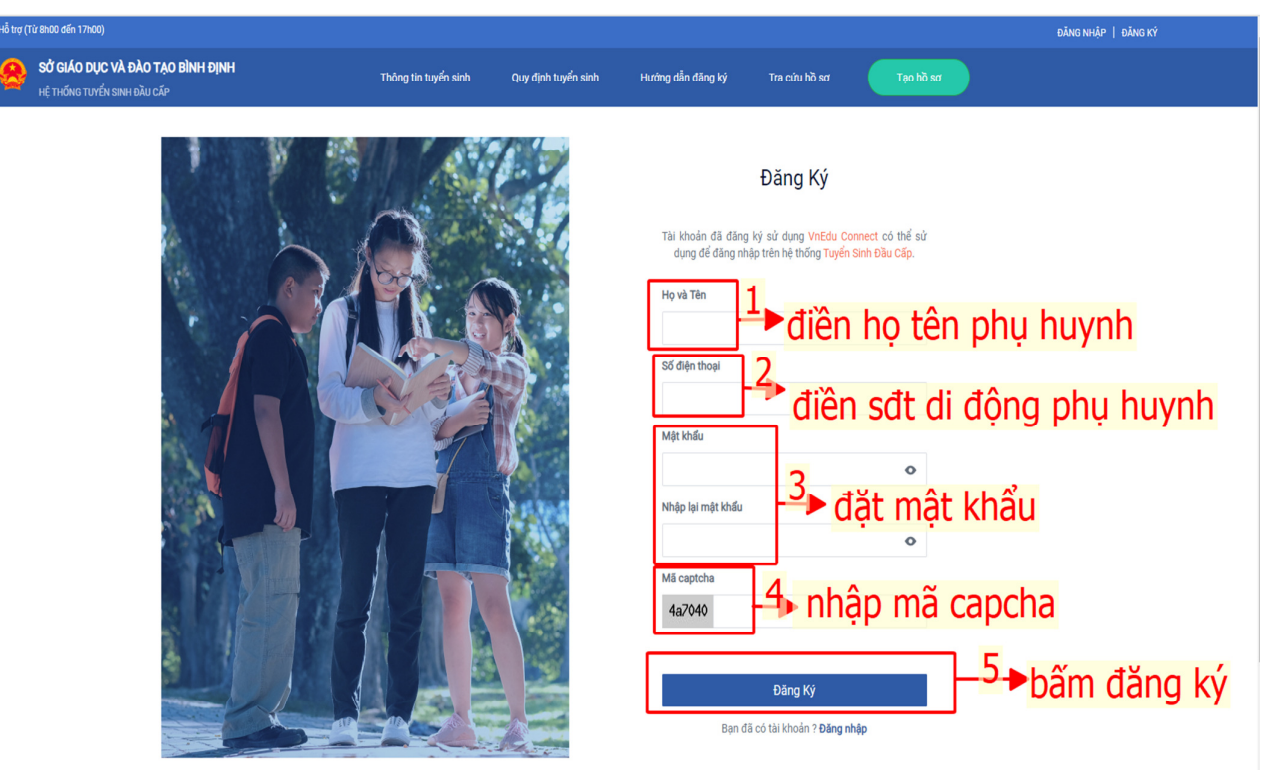

### <u>Ghi chú:</u>

- Nếu phụ huynh dùng mạng **Vinaphone:** hệ thống sẽ gửi mã OTP kích hoạt và phụ huynh nhập mã OTP để xác nhận.

- Nếu phụ huynh dùng điện thoại mạng khác (Mobi, Viettel,...): soạn tin theo hướng dẫn VNEDU XN \*\*\*\*\*\*\* gửi 8099 để nhận mã OTP và làm theo hướng dẫn.

## BƯỚC 3: ĐĂNG NHẬP TÀI KHOẢN

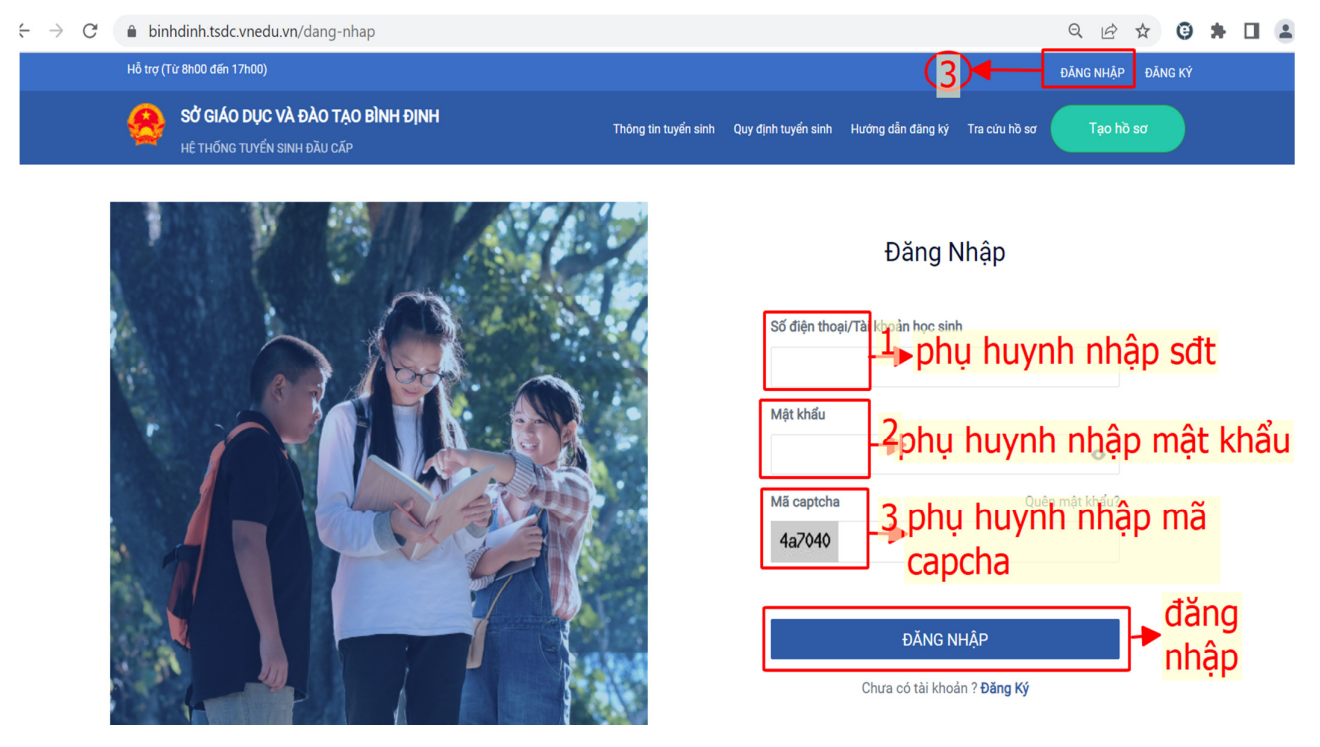

# <u>BƯỚC 4: TRA CỨU THÔNG TIN TUYỀN SINH VÀ QUY ĐỊNH TUYỀN SINH NĂM HỌC 2023-2024</u>

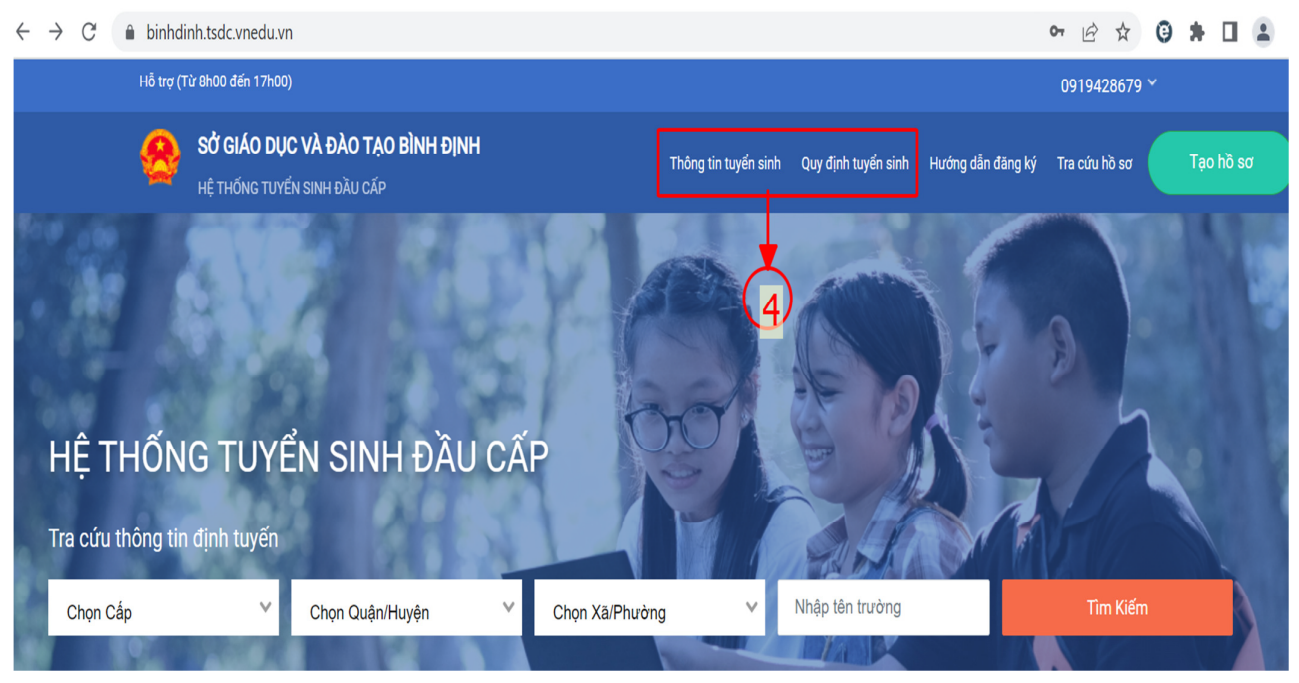

- Phụ huynh vào menu **"Thông tin tuyển sinh"** để tra cứu thông tin tuyển sinh chung của Bình Định 2023-2024 như: các trường tuyển sinh; chỉ tiêu tuyển sinh;....

- Phụ huynh vào menu "Quy định tuyển sinh" để:

+ Tra cứu các quy định và quy chế tuyển sinh năm 2023-2024 của Phòng / Sở Giáo dục

+ Tải các biểu mẫu hồ sơ theo quy định, bao gồm "Phiếu đăng ký tuyển sinh vào lớp 1" và "Bản Tóm tắt lý lịch";...

## BƯỚC 5: TẠO VÀ NỘP HỒ SƠ TRỰC TUYẾN.

| $\leftrightarrow$ $\rightarrow$ C | 2        | binhdinh.tsdc.vnedu.vn/choncap                                  |                      |                     |                   |               | QBT       | ۲ ( <del>)</del> | *   | <b>.</b> : |
|-----------------------------------|----------|-----------------------------------------------------------------|----------------------|---------------------|-------------------|---------------|-----------|------------------|-----|------------|
|                                   | Hỗ trợ ( | Từ 8h00 đến 17h00)                                              |                      |                     |                   |               |           | 091942867        | 9 ~ |            |
|                                   | 8        | SỬ GIÁO DỤC VÀ ĐÀO TẠO BÌNH ĐỊNH<br>HỆ THỐNG TUYẾN SINH ĐẦU CẤP | Thông tin tuyển sinh | Quy định tuyển sinh | Hướng dẫn đăng ký | Tra cứu hồ sơ | Tạo hồ sơ |                  |     |            |
| The second                        | 4        |                                                                 | Chọn thông           | tin tuyển sinh      |                   |               | 5         | All and          |     |            |
|                                   |          | Cấp                                                             | Tỉnh/Thành phố       | Quận/Huyện          |                   | Phường/Xã     |           |                  |     |            |
|                                   |          | Chọn 💙                                                          | Bình Đinh x ♥        | Chọn                | ~                 | Chọn          | ,         | 4                |     |            |
|                                   |          | Mã định danh                                                    |                      |                     |                   |               |           |                  |     |            |
|                                   |          |                                                                 | ≣∓ TẠO HỜ SƠ         | TRA CỨU THÔNG       | TIN               |               |           |                  |     |            |

Tiếp theo...(bước 5)

| C     | binhdinh.tsdc.vnedu.vn/choncap |                                | 아 Q 🖻 ☆ 🤤 🕯                                                                                                    | F 🛛 |
|-------|--------------------------------|--------------------------------|----------------------------------------------------------------------------------------------------|-----|
| K     |                                |                                | Al and a state of the state of the state of |     |
| 10.00 |                                | 2<br>Chọn thông tin tuyển sinh |                                                                                                    | Ċ   |
|       | Cấp                            | /Thành phố Quận/Huyện          | Phường/Xã                                                                                                    |     |
|       | Tiểu học 🗙 🗸 Bìu               | h Định ×♥ −Chon ♥              | Chọn 🗸                                                                                                    |     |
|       | Mã định danh<br>052.0:7002/ME  | <b>→</b> 3                     |                                                                                                    |     |

- Phụ huynh thực hiện theo 4 bước như hình trên sẽ tra cứu được thông tin của con em mình. (*Phụ huynh lưu ý: nhập chính xác mã định danh* (*Số định danh cá nhân*) của học sinh. Đối với các học sinh có **Hộ khẩu thường trú tỉnh khác** thì phải chọn đúng tỉnh khi tra cứu (Số 2))

- Tiếp theo Phụ huynh bấm vào nút "Điền hồ so" (Số 5 dưới đây)

| 🔒 binho | linh.tsdc.vnedu.vn/choncap |                   |                                                 | (         | <b>0,</b> Q |    | Θ | 1 |
|---------|----------------------------|-------------------|-------------------------------------------------|-----------|-------------|----|---|---|
|         | 1910 Res                   |                   |                                                 | >         |             | 1  |   |   |
|         |                            |                   | 2 on thông tin tuyển sinh                       |           |             |    |   |   |
| Cấ      | p                          | Thrin/Tinànin phố | Quận/Huyện P                                    | Phường/Xã |             |    |   |   |
| Т       | iểu học 🛛 🗙 🗸              | Bình Định         | Chon 🌱                                          | Chọn      |             | ~  |   |   |
|         | 05232                      |                   | 3<br>☐ TẠO HỜ SƠ TRA CỨU THÔNG TIN              | 4         | (5          | 5  |   |   |
|         |                            |                   | KẾT QUẢ TRA CỨU                                 |           |             |    |   |   |
| ѕтт     | Họ và Tên                  | Ngày sinh         | Địa chỉ                                         |           | Thao tá     | c  |   |   |
| 1       | BànnÊN                     | 18/07/2017        | Phường Nhơn Bình, Thành phố Quy Nhơn, Bình Định |           | Điền hồ :   | sơ |   |   |

### Phụ huynh thực hiện theo các bước hướng dẫn chi tiết sau:

| Thông tin học sinh/gia đình | Hộ khẩu thường trú/ Chỗ ở hiện r | nay Thông tin trường đăng ký | 7                         |
|-----------------------------|----------------------------------|------------------------------|---------------------------|
| Thông tin học sinh          | Network t                        |                              |                           |
| BÀNH NGỌC AN NHIÊN          | 18/07/2017                       | 052317002412                 | Nam ( Nữ )                |
| Nơi sinh                    |                                  |                              |                           |
| Tỉnh/Thành phố              | Quận/Huyện                       | Phường/Xã                    | Địa chỉ                   |
| Bình Định 🗙 🕅               | Chọn                             | Chọn                         | VD:Bệnh viện đa khoa Tỉnh |
| Dân tộc *                   | Diện chính sách                  |                              | V h,                      |
| Kinh                        | × vChọn                          | ~                            | Knuyet tại                |
| Thông tin gia đình          |                                  |                              |                           |

Phụ huynh học sinh lần lượt bấm vào các Thẻ số 1, 2, và 3 (như hình trên) để kiểm tra, bổ sung thông tin liên quan đến học sinh (nếu có) và lựa chọn trường đăng ký tuyển sinh.

(*Phụ huynh lưu ý:* **KHÔNG nhập mã định danh** của học sinh vào ô tìm kiếm ở bước này và bắt buộc nhập số điện thoại di động liên lạc)

### 5.1. Chi tiết "Thông tin học sinh / gia đình"

Phụ huynh kiểm tra thông tin của học sinh và bổ sung những thông tin bắt buộc như: Số điện thoại di động liên lạc,...

| Thông tin học sinh                                                  |                            |               |                           |   |  |
|---------------------------------------------------------------------|----------------------------|---------------|---------------------------|---|--|
| Họ và tên <b>*</b>                                                  | Ngày sinh *                | Mã định danh* | Giới tính <b>*</b>        |   |  |
| BẢNH NGỌC AN NHIÊN                                                  | 18/07/2017                 | 052317002412  | Nam 🚫 Nữ 🔘                |   |  |
| Nơi sinh                                                            | Kiổn                       | tra chỉnh cử  | a nếu có                  | ר |  |
| Tỉnh/Thành phố                                                      | Quận/Huyện                 | Phường/Xã     | Địa chỉ                   |   |  |
| Bình Định 🛛 🗙 🗸                                                     | Chọn 💙                     | Chọn          | VD:Bệnh viện đa khoa Tỉnh |   |  |
|                                                                     |                            |               |                           |   |  |
|                                                                     |                            |               |                           |   |  |
| Dân tộc *                                                           | Diện chính sách            |               | 11-1-54.434               |   |  |
| Dân tộc ★<br>Kinh                                                   | Diện chính sách<br>× ♥Chọn | ~             | Khuyết tật                |   |  |
| Dân tộc *<br>Kinh                                                   | Diện chính sách<br>★ ♥Chọn | V             | Khuyết tật                |   |  |
| Dân tộc *<br>Kinh<br>Thông tin gia đình                             | Diện chính sách<br>➤ ❤Chọn | ~             | Khuyết tật                |   |  |
| Dân tộc *<br>Kinh<br>Thông tin gia đình<br>Số điện thoại liên lạc * | Diện chính sách<br>★ ♥Chọn | ~             | Khuyết tật                |   |  |

# 5.2. Chi tiết "Hộ khẩu thường trú / chỗ ở hiện nay":

| ann.tsuc.vnedu.vn/create    |              |                         |                         |                  | <b>.</b> .   |         |  |
|-----------------------------|--------------|-------------------------|-------------------------|------------------|--------------|---------|--|
| Thông tin học sinh/gia đình | Hộ khẩu thườ | ờng trú/ Chỗ ở hiện nay | Thông tin trường đăng k | ý                |              |         |  |
| Hô khẩu thường trú          |              |                         |                         |                  |              |         |  |
| nộ thấu thường tru          |              |                         |                         |                  |              |         |  |
| Quốc tịch                   |              |                         |                         |                  |              |         |  |
| Việt Nam                    | × V          |                         |                         |                  |              |         |  |
|                             |              |                         |                         |                  |              |         |  |
| Tỉnh/Thành phố              |              | Quận/Huyện              |                         | Phường/Xã        |              |         |  |
| Bình Định                   | × V          | Thành phố Quy Nhơn      | × V                     | Phường Nhơn Bình |              | ××      |  |
|                             |              |                         |                         |                  |              |         |  |
| Địa chí                     |              |                         |                         |                  |              |         |  |
| Số nhà, đường, tố           |              |                         |                         |                  |              |         |  |
| Chỗ ở hiện nay              |              |                         |                         | C Sao chép th    | ông tin từ h | nộ khẩu |  |
| Tỉnh/Thành phố              |              | Quận/Huyện              |                         | Phường/Xã        |              |         |  |
| Bình Định                   | × V          | Thành phố Quy Nhơn      | × ×                     | Phường Nhơn Bình |              | ××      |  |
|                             |              |                         |                         |                  |              |         |  |
| Địa chỉ                     |              |                         |                         |                  |              |         |  |
|                             |              |                         |                         |                  |              |         |  |

(Lưu ý: Phụ huynh kiểm tra thông tin, nếu sai khác liên hệ nhà trường để điều chỉnh)

### 5.3. Chi tiết "Thông tin trường đăng ký":

Phụ huynh không tích chọn "Trường trái tuyến"

Phụ huynh kiểm tra thông tin trường đăng ký ở ô số 1.

Phụ huynh <u>bắt buộc</u> tải bản chụp, scan hồ sơ đính kèm (số 2): **"Bản sao giấy khai sinh"** và **"Phiếu theo dõi đánh giá sự phát triển của trẻ mẫu giáo 5 tuổi**"

| Trường đăng ký                                  |                                         |                              |                    |                              | trái tuyến       |
|-------------------------------------------------|-----------------------------------------|------------------------------|--------------------|------------------------------|------------------|
| Cấp *                                           |                                         | Trường *                     | ph ( Oury Nh       | 1                            | (2)              |
| neu nyc                                         | ~ ~                                     | having neu noc so i Milon bi |                    |                              |                  |
| giấy tờ đi kèm                                  |                                         |                              |                    |                              | — <u> </u>       |
| Hồ sơ dự tuyến Tiểu học                         |                                         |                              |                    |                              |                  |
|                                                 |                                         |                              |                    | 📑 Chọn file đính kèm         | <b>≛</b> Tải lên |
| Bản chụp giấy khai sinh hợp                     | ynh bắt bu                              | lộc tải bản ch               | up giấy khai sir   | nh và                        | •                |
| Phu hu                                          |                                         |                              |                    | E Huẩi                       | ±Tải lên         |
| Phụ hư<br>phiếu t                               | heo dõi đá                              | inh giá sư phá               | it trien cua tre : | CUOp file đính kèm           |                  |
| Phụ hư<br>phiếu t<br>Phiếu theo doi dánh giả sự | heo dõi đá<br>nat triển của trẻ mẫu giả | nh giá sự phá                | it trien cua tre   | <b>DUUOI</b> n file đính kèm | 0                |

Phụ huynh kiểm tra thông tin chính xác và bấm "TẠO HỔ SO" sau đó "NỘP HỒ SO" hoặc "TẠO VÀ NỘP HỎ SO" luôn. (Số 3)

Sau khi nộp hồ sơ thành công, phụ huynh sẽ nhận được "mã hồ sơ" và "mật khẩu" dùng để tra cứu thông tin hồ sơ tuyển sinh tại mục **"Tra cứu hồ sơ"** như hình bên dưới:

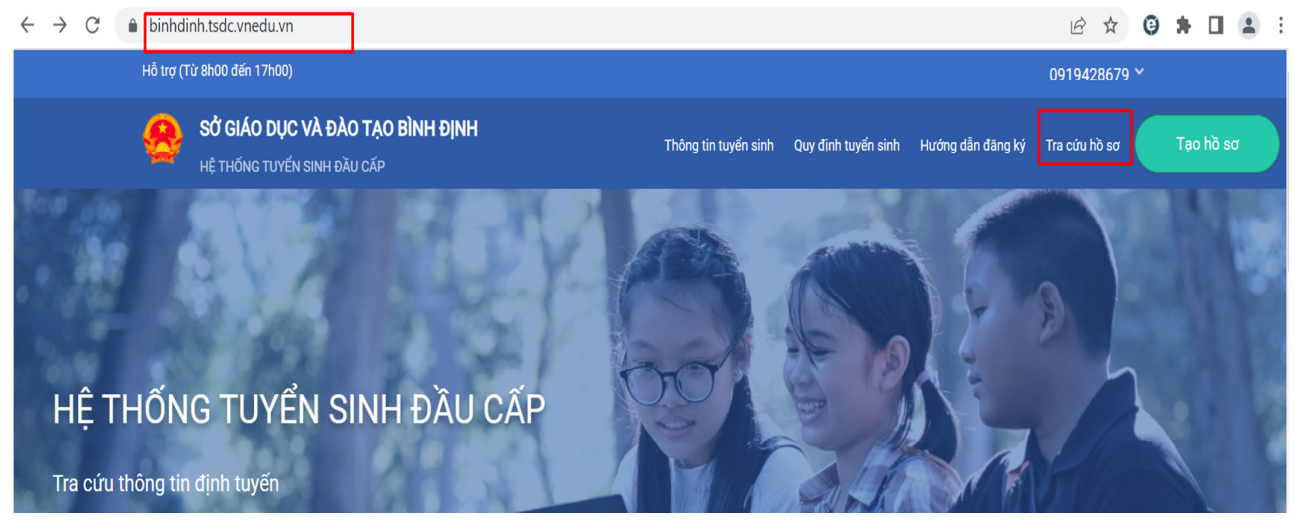

Hoặc Phụ huynh thực hiện theo BƯỚC 6 dưới đây để tra cứu hồ sơ tuyển sinh <u>BƯỚC 6: TRA CỨU HỒ SƠ TUYỀN SINH</u>

- Phụ huynh làm theo các bước hướng dẫn **1, 2 và 3** như hình bên dưới để tra cứu thông tin hồ sơ đã nộp.

- Ngoài ra, nếu phụ huynh muốn "**Rút hồ sơ"** hoặc "**Nộp hồ sơ**" (nếu chưa thực hiện nộp hồ sơ bước 5) thì có thể thực hiện ở bước này để nộp hồ sơ.

| (Từ 8h00 đến 17h00)        |                                        |                      |                     |                   |         | 0919428679        |
|----------------------------|----------------------------------------|----------------------|---------------------|-------------------|---------|-------------------|
| SỞ GIÁO DỤC VÀ ĐÀ          | O TẠO BÌNH ĐỊNH                        | Thông tin tuyển sinh | Quy định tuyển sinh | Hướng dẫn đăng ký | A<br>۳۳ | Thông tin cá nhân |
|                            | au gar                                 |                      |                     | 2                 | Ē       | Hồ sơ của tôi     |
|                            |                                        |                      |                     |                   | ₿       |                   |
| Danh sách hồ               | รด                                     |                      |                     |                   |         |                   |
|                            | ••                                     |                      |                     |                   | ∃       | Đăng xuất         |
|                            |                                        |                      |                     |                   |         |                   |
| Hồ sơ đang chờ duyệt       | t cấp trường                           |                      |                     |                   |         |                   |
| Thên sin has sinh          | Thên nhin truchen han                  | Thên stin ah in hồi  | 50 1 50             |                   |         |                   |
| I nong tin nọc sinn        | l nong tin trường nọc                  | I nong tin phan hoi  |                     |                   |         | Rút hồ sơ         |
| Họ và tên: Ngu, ỗ Tụ Thành | Traine Transit on Platities 26 1-11-11 |                      | <b>4</b>            |                   |         |                   |
| Farre .                    | (Nguyện vọng 1)                        |                      |                     |                   |         |                   |
| Mã hồ sơ: 33c27d9d         |                                        |                      | 3                   |                   |         |                   |
| Mật khẩu: 0b53abc3         | And the second                         |                      |                     |                   |         |                   |
|                            |                                        |                      |                     |                   |         |                   |
| Mã học sinh: 🛛 🔳 🔳 🔳       |                                        |                      |                     |                   |         |                   |
| Mã học sinh:               | Thông tin trường bọc                   | Thông tin phảp bồi   | <b>⊠</b> ∕ ≞        | 5                 |         |                   |
| Mã học sinh:               | Thông tin trường học                   | Thông tin phản hồi   | ⊘ ℓ ii              | 3                 |         | Nộp hồ sơ         |
| Mã học sinh:               | Thông tin trường học                   | Thông tin phản hồi   | @∥∥                 | Ũ                 |         | Nộp hồ sơ         |

Số điện thoại hỗ trợ Nhà trường: ..... Số điện thoại hỗ trợ VNPT:....

---//----